# **MOODLE E-Learning**

## NÁVOD

## Obsah

| 1. Systém moodle naleznete na IP adrese | . 2 |
|-----------------------------------------|-----|
| 2. Přihlášení se do systému Moodle      | . 2 |
| 3. Zapsání do kurzu                     | . 3 |
| 4. Orientace v kurzu                    | . 4 |
| 5. Testy                                | . 5 |
| 6. Odevzdání souboru                    | . 7 |
| 7. Odhlášení ze systému                 | . 8 |

### 1. Systém moodle naleznete na IP adrese

http://5.102.58.34/

### 2. Přihlášení se do systému Moodle

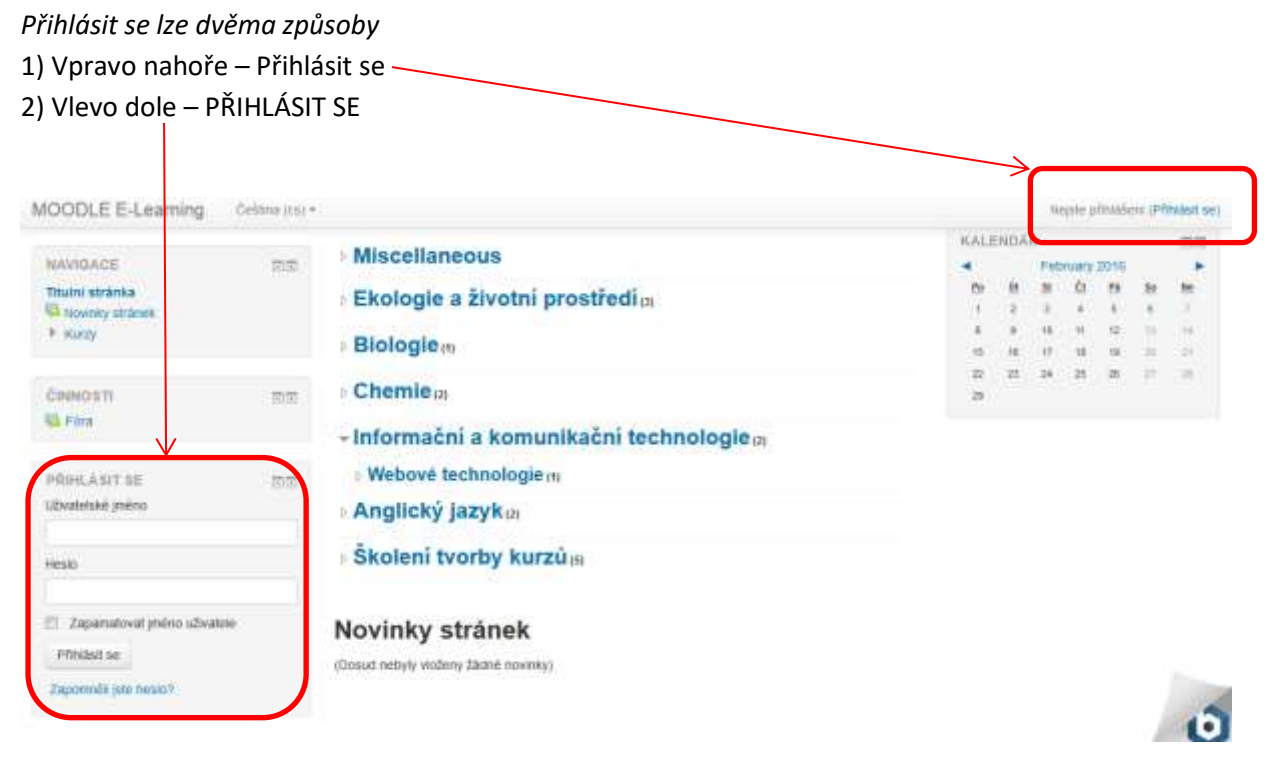

Přihlašovací údaje jste obdrželi od vyučujícího. Vaše uživatelské jméno je nejčastěji: prijmenijmeno (bez diakritiky).

Přihlácit co

|                     | nusit se                    |
|---------------------|-----------------------------|
|                     |                             |
| Uživatelské jméno   |                             |
| Heslo               | Přihlásit se                |
| 🔲 Zapama            | tovat jméno uživatele       |
| Zapomněli jste své  | uživatelské jméno či heslo? |
| Musíte povolit 'coo | okies' ve svém prohlížeči 🕐 |
|                     |                             |
| Některé kurzy u     | umožňují vstup pro hosty    |
| Přihlá              | isit se jako host           |

Po **Prvním přihlášení** si můžete v nastavení svého profilu změnit doručovací email, heslo, nastavit profilovou fotografii atd.

### Přihlášení jako host

Vyberte si kurz, do kterého chcete vstoupit. Systém vás vyzve k zadání přihlašovacích údajů.

| Uživatelské jméno |                       |                   |
|-------------------|-----------------------|-------------------|
| Heslo             |                       | Přihlásit se      |
|                   | Zapamatovat jmén      | o uživatele       |
| Zapomněli j       | jste své uživatelské  | é jméno či heslo? |
| Musíte pov        | volit 'cookies' ve sv | ém prohlížeči 🕐   |
| Některé           | kurzy umožňují vs     | tup pro hosty     |
|                   | Přihlásit se jako     | host              |

Přihlásit se

Zobrazí se kurz a jeho vyučující, ve spodní části naleznete okénko pro Přístup pro hosty.

| Hesio | []Odkrý |
|-------|---------|
|       |         |

Žáci SOU zadávají heslo: **tlustice** a pro žáky SOŠ je heslo: **horovice**.

### 3. Zapsání do kurzu

V kategorii Moje kurzy najdete kurzy, ve kterých jste zapsaní.

Nebo si kurz můžete najít sami. Vyučující Vám sdělí, v jaké kategorii se nachází.

#### Střední odborná škola a Střední odborné učiliště, Hořovice

| HLAVNÍ NABIDKA                                                                     | 80      | Kategorie kurzů                                                                                              |          | E-lear                    | ningo | vá po           | dpora              | výuky                        |               |                                          |
|------------------------------------------------------------------------------------|---------|----------------------------------------------------------------------------------------------------|----------|---------------------------|-------|-----------------|--------------------|------------------------------|---------------|------------------------------------------|
| MAVHGINCE<br>Thulini stránka<br>* Moje stránka<br>* Haver nabilika<br>* Moje kraty | 88      | <ul> <li>Miscellaneous</li> <li>Ekologie a životní prostředím</li> <li>Biologiem</li> <li>Chemiem</li> </ul> | sait vla | KALE<br>M<br>1<br>1<br>20 | 110 Å | R F = 1 = 1 = 1 | nuary<br>白 + = H H | 2016<br>19<br>12<br>12<br>21 | 10 · · · · 11 | 10 · · · · · · · · · · · · · · · · · · · |
|                                                                                    | 22      | <ul> <li>Informační a komunikační technologiem</li> <li>Webové technologiem</li> </ul>                       |          |                           |       |                 |                    |                              |               |                                          |
| STAV ABSOLVOVÁNI KU<br>Sledování ploční není na Hst<br>povoleno                    | RZU 🖂 🗇 | Anglický jazyk <sub>el</sub> Školení tvorby kurzů <sub>él</sub>                                              |          |                           |       |                 |                    |                              |               |                                          |

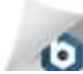

| NAVIGACE                                                                                                    | 10.00   |                                                                    | Kategone Ruzli               |                                      |           |
|----------------------------------------------------------------------------------------------------|---------|--------------------------------------------------------------------|------------------------------|--------------------------------------|-----------|
| Tituesi stransta                                                                                                    |         |                                                                    | Ekologie a životní prostředi | •                                    |           |
| <ul> <li>Havri nabidka</li> <li>Nůj proti</li> </ul>                                                                                                    |         | Kurzy pro přírodovědné a ekologické vz                             | sētāvāni                     |                                      |           |
| <ul> <li>Korry</li> <li>Korry</li> <li>Miscefaneous</li> <li>Ekologie a životní pro</li> <li>DOV</li> <li>ZAE</li> </ul>                                       | ostfedi | D Odpady                                                           | Odpady pro 1 ročni           | n oboru ekologie                     | ь         |
| <ul> <li>Por</li> <li>Bologe</li> <li>Cheme</li> <li>Informačni a komunikat<br/>technologie</li> <li>Anglický jazyk.</li> <li>Sacieni techty kurzů.</li> </ul> | tai     | © Základy ekologie                                                 | Kurz základů esolog          | e pro 1. ročnik občeli iT a ekonomie | ь         |
|                                                                                                    |         | C Životní prostředí a b<br>Dělet Jane Hudcová<br>Dělet Jane Piectá | ootanika                     |                                      |           |
|                                                                                                    |         |                                                                    | Přidat nový Kurz             |                                      | U. Managa |

### 4. Orientace v kurzu

Kurz je tematicky uspořádán. To znamená, že ke každému probíranému tématu, najdete učební texty, odkazy či opakovací otázky ke stažení.

Systém Moodle je navíc doplněn o možnost psát testy, vyplňovat ankety či odevzdávat seminární práce nebo zadané úkoly.

### 4. Populace

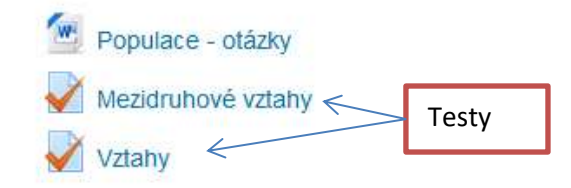

## 5. Společenstvo

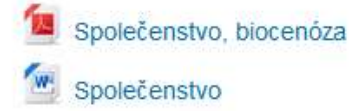

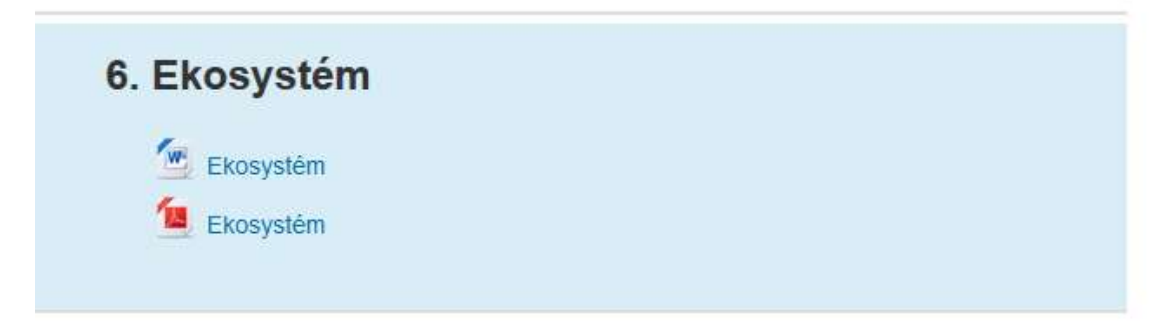

### 5. Testy

Každý test má zadán počet pokusů a časový limit, po který je možné test psát.

Test má také dobu otevření, po kterou je možné test spustit.

Test spustíte kliknutím na: **Pokusit se o zvládnutí testu**. Poté se systém zeptá, zda chcete test opravdu spustit.

## Vztahy

Do zadaného textu doplňte vynechané názvy vztahů mezi populacemi.

| Povolený počet pokusů: 1                                   |  |  |  |  |  |
|------------------------------------------------------------|--|--|--|--|--|
| Tento test byl zahájen v Saturday, 30. January 2016, 07.24 |  |  |  |  |  |
| Tento test se zavírá Wednesday 2. March 2016, 07.24        |  |  |  |  |  |
| Časový limit: 15 min.                                      |  |  |  |  |  |
| Pokusit se o zvládnutí testu                               |  |  |  |  |  |

| o zadaného textu do | Potvrzeni                                                                                                    |                                                                                                    |
|---------------------|----------------------------------------------------------------------------------------------------|----------------------------------------------------------------------------------------------------|
|                     | Tento test má nastaven časový limit a počet<br>pokusů je omezen na 1. Právě hodláte začít<br>nový pokus. Chcete pokračovat? | ný počet pokusů: 1<br>Saturday, 30. January 2016, 07.24<br>/ednesday, 2. March 2016, 07.24<br>ový limit: 15 min. |
|                     | LE GOIL                                                                                                    | se o zvládnutí testu                                                                                             |

Test může mít různé typy otázek. Doplnění slova, vyberte jednu odpověď z více možností atd.

Mezi jednotlivými otázkami lze přepínat.

Na obrazovce také vidíte zbývající čas.

Test je možné ukončit dříve, kliknutím na konec testu.

#### Základy ekologie

| NAVIGACE TESTU<br>1 2 2 4 8 5 7 8 9<br>10<br>Konec testu<br>Zbyvagel čas 0:14:47 | Usana T<br>Donali<br>cettolitareRinno<br>Profestandi y 138<br>V Ontext<br>Vetetolar<br>© Universitation | Xorkumnce (kompetice) - jše o vzájemné soutôžení mezi populacení (dulty) s potraku, prostor, veľto, vede apod. Např. klaně z<br>potraku spinu sastáží gludiečím o drožné<br>Isavennice, imovník akát, Nodiaeci, blechy, hody, kopytnici, poštolka, kořeny vyklikih roužím, kr. nr. předvýkanci, šakak, klaně, hyeny<br>Odpovědť |
|----------------------------------------------------------------------------------|----------------------------------------------------------------------------------------------------|----------------------------------------------------------------------------------------------------|
|----------------------------------------------------------------------------------|----------------------------------------------------------------------------------------------------|----------------------------------------------------------------------------------------------------|

Po napsání testu je nutné kliknout na **Odeslat vše a ukončit pokus**.

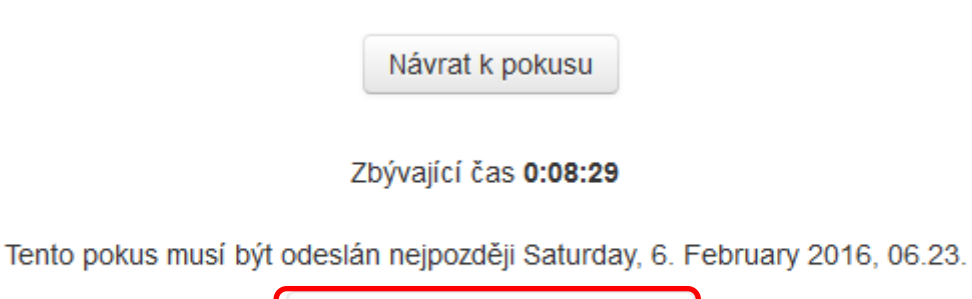

Odeslat vše a ukončit pokus

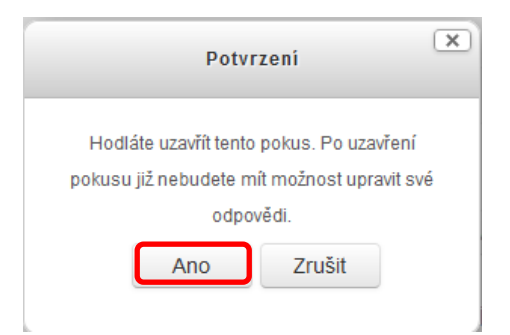

Hned po ukončení testu se zobrazí výsledky a je možné si prohlédnou správné odpovědi.

| Započeti testu                                                                                         | Saturday, 6. February 2016, 06.08                                                                                                    |
|----------------------------------------------------------------------------------------------------|----------------------------------------------------------------------------------------------------|
| Stav                                                                                                   | Ukončeno                                                                                                    |
| Dokončení testu                                                                                        | Saturday, 6. February 2016, 06.17                                                                                                    |
| Délka pokusu                                                                                           | 9 min. 27 sekund                                                                                                    |
| Známka                                                                                                 | 0,00 z možných 10,00 (0%)                                                                                                    |
| Komentář                                                                                               | Je mi lito, snad přiště.                                                                                                    |
| Itoha 1 Kon<br>Jecotpoväcene<br>Nočet bodů z 1.00<br>gr. Olena s<br>raječkou<br>@ Upravit útohu<br>Odp | kurence (kompetice) - jde o vzájemné soutěžení mezi populacemi (druhy) o potravu, prostor, světlo, vodu apod. Např. káně a<br>iolka spolu soutěží především o drobné |

### 6. Odevzdání souboru

Pro odevzdání prezentace, klikněte na Velkoplošná chráněná území. Pozor: Odevzdání je omezeno termínem odevzdání.

# 8. Národní parky a CHKO

Uelkoplošná chráněná území

#### Prezentace

- 10-15 sleidů
- na cca 10 minut
- krátká videa, fotografie, mapy
- fantazii se meze nekladou
- poslední sleid použité zdroje informací (wikipedii používat minimálně)

#### Co do prezentace zařadit?

- 1. Kde se území nachází v rámci ČR,
- 2. Vznik CHKO, rozloha, logo území,
- Proč jej chráníme, zajímavé rostliny a živočichové, proč by jsme toto území měli navštívit

Soubor přetáhněte do okénka s šipkou. Maximální velikost vašeho souboru je 2 MB, proto doporučuji soubor před uložením převést do formátu pdf.

V případě, že i přesto soubor bude stále velký nebo se vám nebude dařit jej uložit. Neváhejte a kontaktujte vyučujícího.

| Soubor odevzdaných úkolů | Maximální velikost snových souborů: 2MB,                 | maximální příl | ohy: 2 |
|--------------------------|----------------------------------------------------------|----------------|--------|
| ,                        |                                                          | 88             | ¥.     |
|                          | Soubory                                                  |                |        |
|                          | 1                                                        |                |        |
|                          |                                                          |                |        |
|                          | Pro nahrání souborů z vašeho počítače je přetáhněte sem. |                |        |
|                          | L                                                        |                |        |
|                          |                                                          |                |        |
|                          | Uložit změny Zrušit                                      |                |        |

#### 7. Odhlášení ze systému

Je obdobné jako přihlášení.

Vpravo nahoře stačí kliknout na: Odhlásit se.

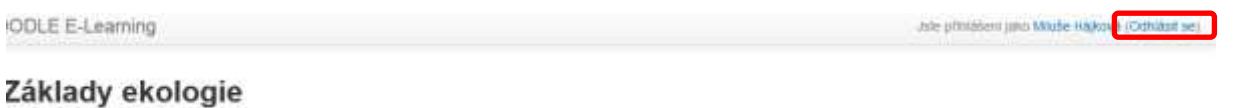

Than's stranka > Moje Kurzy > Elicitogie a divotry prosfled > ZAE > 8 Národní panky a CHRD > Vekopislná civanéná území > Upravit řešení úkolu